图书馆 CASHL 人文社科外文文献系统使用流程图

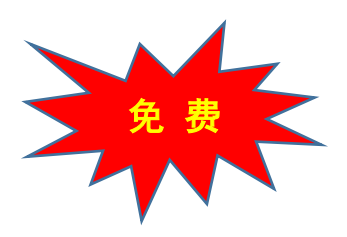

## 免费获取全球人文社科文献全文

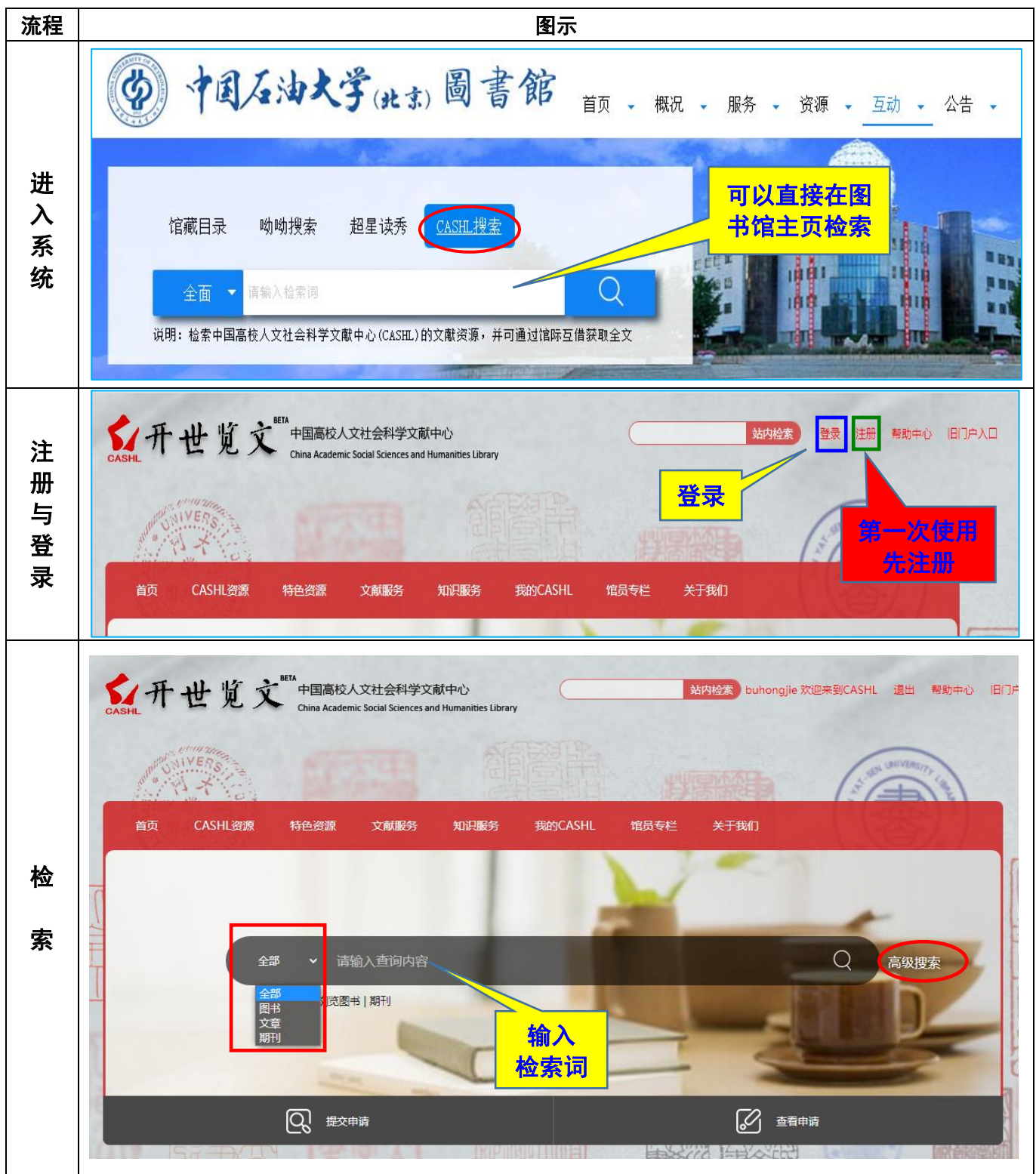

| 提交文献     | ○ 个已选定 页数1 21,061 个结果 定制学科编好 ③ 定制学科编好 ■ 期刊 International and comparative law quarterly ENGLAND Cambridge University Press ③ 文献获取 ☑ > ② 文献获取 ☑ > ② 期刊 Michigan Law Review UNITED STATES The Michigan Law Review Association ④ 文献获取 ☑ >                                                                                                    | 請耐心等待,我们将在CASHL中心馆中查询您所需要始全文,         如果图书馆名称变成红色表示该馆有全文,鼠标她过图书馆名称,即可查看该馆订购的全文数据库列表,或者向该馆提交文献获取申请,         如果所有中心馆都没有查到全文,可以任选一个中心馆提交代查代给申请。         北京大学图书馆 〉         北京师范大学图书馆 〉         年礼师范大学图书馆 〉         東北师范大学图书馆 〉         東北师范大学图书馆 〉         東北师范大学图书馆 〉         東北保范大学图书馆 〉         古林大学图书馆 〉         古林大学图书馆 〉         当州大学图书馆 〉 |
|----------|----------------------------------------------------------------------------------------------------|----------------------------------------------------------------------------------------------------|
|          | (北北       1267同場免決勝部你       全       CASHL       金       北京市内小客本         UNITED STATES       The Michigan Li         山坂年       万時得傷のに355         155N       1         0026-2234       1         1官防互信信息       1         東田県制       1         東田県制       1         御用県制       1         東田県制       1         「日本       1         「日本       1 | ####################################                                                                                                    |
| 查看申请     | <ul> <li>○ CASHL透照 特色密度 文献服务 知時服务 現的CASHL 電気存在</li> <li>(期) → law</li> <li>(取) (加) (加) (加) (加) (加) (加) (加) (加) (加) (加</li></ul>                                                                                                    | 大井和日期:       2020-03-31         金珠石田期:       2022-03-21         松菜方式       事务号         米曜同:          中庸限定条件       全部         慶文       聖                                                                                                    |
| 获取<br>全文 | 通过注册时的邮箱获取全文文献                                                                                                    |                                                                                                    |